## Утверждение заявок студентов на проект

После окончания срока записи на проект у Вас есть **7 дней**, чтобы рассмотреть и утвердить заявки участников, а после начала проекта – **10 дней**, чтобы подписать с отобранными студентами задания на выполнение работ по проекту. После утверждения заявок и подписания заданий проект может быть назначен студенту в индивидуальный учебный план.

Рассмотрение и прием заявок происходит в личном кабинете руководителя проекта.

## Как утвердить заявки участников на проект?

В своем личном кабинете в smartpoint.hse.ru нажмите «Список заявок на проекты ярмарки проектов» (путь: Сервисы – Корпоративный Портал – Ярмарка проектов)

|                           | <b>шка   Smart</b> Сервисы / Корпоративный Портал<br>i <b>tal</b> Point | / Ярмарка проектов /   |                                                                                       | Q                       | Выразительная кнопи                                       | ca 🛑 Py 👻 🗭                                                        | ÷ 🏭   |
|---------------------------|-------------------------------------------------------------------------|------------------------|---------------------------------------------------------------------------------------|-------------------------|-----------------------------------------------------------|--------------------------------------------------------------------|-------|
| ۵<br>•                    | Ярмарка проекто                                                         | в                      |                                                                                       |                         |                                                           |                                                                    |       |
| 1                         | Поиск по сервисам                                                       |                        |                                                                                       |                         |                                                           |                                                                    | Найти |
| <b>☆</b><br><b>④</b><br>≘ | Проекты в ярмарке проектов<br>Поиск студентов для своих проектов        |                        | Добавить проект в ярми<br>проектов<br>Сервис для преподавателе<br>сотрудников НИУ ВШЭ | арку<br>Ян              | Список заяв<br>проектов<br>Актуальный ри<br>поданных студ | юк на проекты ярмарки<br>нестр ваших проектов и<br>енческих заявок | \$    |
| Ø                         |                                                                         |                        |                                                                                       |                         |                                                           |                                                                    |       |
| Q                         | О ВЫШКЕ                                                                 | ОБРАЗОВАНИЕ            | HA                                                                                    | <u>VKA</u>              | PECY                                                      | РСЫ                                                                |       |
| >                         | Цифры и факты                                                           | Лицей                  | Hay                                                                                   | учные подразделения     | Библис                                                    | отека                                                              |       |
|                           | Руководство и структура                                                 | Довузовская подготовка | Исс                                                                                   | следовательские проекты | Издате                                                    | ельский дом ВШЭ                                                    |       |
|                           | Преподаватели и сотрудники                                              | Олимпиады              | Mo                                                                                    | ниторинги               | Книжн                                                     | ый интернет-магазин                                                |       |

Вы попадете на страницу управления поданными заявками. Справа размещен фильтр, по которому легко можно найти нужную Вам заявку или проект (если у Вас их несколько):

| ртировать по названию дате                          | <ul> <li>Любой статус</li> <li>Идет приём заявок</li> </ul>                 |                                                                                |                                                           |
|-----------------------------------------------------|-----------------------------------------------------------------------------|--------------------------------------------------------------------------------|-----------------------------------------------------------|
| )-я ежегодная международна<br>потезы, исследования" | я научная конференция "Совреме                                              | енный менеджмент: проблемы,                                                    | Истек срок записи<br>В процессе реализации<br>Завершенный |
| –25 нояб. 2017 г.                                   |                                                                             |                                                                                | Статус заявки                                             |
|                                                     |                                                                             |                                                                                | Любой статус                                              |
|                                                     |                                                                             |                                                                                | О Ожидает рассмотрения                                    |
| bilopano o sasbok                                   |                                                                             |                                                                                | Утверждена                                                |
|                                                     |                                                                             |                                                                                | Olivionena                                                |
|                                                     |                                                                             |                                                                                | Показывать заявки                                         |
| В Рассматривается                                   | • Рассматривается                                                           | Рассматривается                                                                | За весь период                                            |
| A Company Research Company                          | A                                                                           | D                                                                              | <ul> <li>За последнюю неделю</li> </ul>                   |
| Аоузяров владислав горьевич                         | Алексеенко Анна                                                             | денисова Татьяна Алексеевна                                                    | <ul> <li>За последний месяц</li> </ul>                    |
| 5 38.03.02 2014 O-Has Menegament                    | Александровна                                                               | Б 38.03.02 2014 очная Логистика и управление<br>целями поставок.               | HONED TREEK                                               |
| иокла                                               | Б 38.03.02 2014 синая Менеджмент                                            | Факультет бизнеса и менеджмента, 2 курс                                        | помер заявия                                              |
| С одной стороны, проект дает кредиты для            | Marina a kype                                                               | Mocksa                                                                         |                                                           |
| проектной деятельности, с другой стороны,           | Из-за крелитов                                                              | Считаю данный проект хорошей                                                   | []DOONT                                                   |
| на конференции обсуждаются темы, которые булушей    | aaalekseenko@edu.hse.ru                                                     | возможностью не только проявить себя в<br>роли организатора/волонтёра во время | Tipoeki                                                   |
| профориентации.                                     |                                                                             | подготовки и проведения, но и, если                                            |                                                           |
| 🖾 vyuabuzyarov@edu.hse.ru                           | Резюме                                                                      | повезет, узнать что-то новое о                                                 | Outran the uters                                          |
| 🖽 Адрес почты: vladislavabuzyarov@gmail.com         | Выберите файл Файл не выбран                                                | ⊠ tadenisova@edu.hse.ru                                                        |                                                           |
| Резюме                                              |                                                                             | Apped on power: tanusha, depisova@mail.ru                                      |                                                           |
| P. Canuta datia datia un a Can                      | Утвердить Отказать                                                          | Preserve                                                                       | ФИО                                                       |
| Овоерите фаил Фанл не вворан                        |                                                                             | Festome                                                                        |                                                           |
|                                                     |                                                                             | Выберите файл Файл не выбран                                                   |                                                           |
| Утвердить Отказать                                  |                                                                             | Утвердить Отказать                                                             | Образовательная программа                                 |
|                                                     | • Рассматривается                                                           |                                                                                |                                                           |
|                                                     | Дугина Наталия Алексеевна                                                   |                                                                                |                                                           |
|                                                     | Б 38.03.02 2014 очная Менеджмент                                            |                                                                                | Контакты                                                  |
| массматривается                                     | Факультет бизнеса и менеджмента, 2 курс                                     | нассматривается                                                                |                                                           |
| Кожурина Александра Юрьевна                         | Москва                                                                      | Конев Владимир Викторович                                                      |                                                           |
| 5 38.03.02 2014 очная Менедумент                    | Я уже принимала участие в конференциях<br>как вопонтер и хотера Бы ромонь в | Б 38.03.01 2014 очная Мировая экономика                                        | Описание заявки                                           |
| Факультет бизнеса и менеджмента, 2 курс             | организации этого проекта. Со своей                                         | Факультет мировой экономики и мировой политики,                                |                                                           |
| Mocxea                                              | стороны обещаю ответственную работу                                         | 4 kypc                                                                         |                                                           |
| Для меня это интересный проект, где я               | EE +7 (918) 060-00-25                                                       | Mocksa                                                                         |                                                           |
| могла оы обрести полезные связи и помочь            | 🖾 nadugina@edu.hse.ru                                                       | интересно принять участие в                                                    |                                                           |

- 3. У Вас есть несколько удобных способов отобрать заявки.
- 3.1. Утвердить или отклонить каждую заявку по отдельности:

| Рассматривается                                                                                                    | Рассматривается                                                                                                    | Рассматривается                                                                                                    |
|----------------------------------------------------------------------------------------------------|----------------------------------------------------------------------------------------------------|----------------------------------------------------------------------------------------------------|
| Абузяров Владислав Юрьевич                                                                                                    | Алексеенко Анна                                                                                                    | Денисова Татьяна Алексеевна                                                                                                    |
| 38.03.02 2014 очная Менеджмент<br>хакультет бизнеса и менеджмента, 2 курс<br>москаа<br>с одной стороны, проект дает кредиты для<br>проектной деятельности, с другой стороны,<br>а конференции обсуждаются темы,<br>оторые будут полезны для моей будущей<br>рофориентации.<br>⊇ vyuabuzyarov@edu.hse.ru | Александровна<br>Б 38.03.02 2014 очная Менеркмент<br>Факультет бизнеса и менеркмента, 3 курс<br>Москва<br>Из-за кредитов<br>В aaalekseenko@edu.hse.ru<br>Резюме | Б 38.03.02 2014 очная Логистика и управление<br>целями поставок<br>Факультат бизнеса и менедимента, 2 курс<br>Москва<br>Считаю данный проект хорошей<br>возможностью не только проявить себя в<br>роли организатора/волонтёра во время<br>подготовки и проведения, но и, если<br>повезёт, узнать что-то новое о<br>менеджменте. |
| андреспонты, майзаказайдуагой дулгал. солт<br>езюме<br>Выберите файл Файл не рекоран                                                                                                    | Утвердить Отказать                                                                                                    | Выберите файл Файл не выбран                                                                                                    |
| <b>Утвердить</b> Отказать                                                                                                    | <ul> <li>Рассматривается</li> <li>Лугина Наталия Алексеевна</li> </ul>                                                                                          | Утвердить Отказать                                                                                                    |

3.2. Сначала выбрать несколько заявок, а потом утвердить или отклонить всю выбранную группу. Для этого надо нажать на галочку, которая появляется при наведении на блок заявки:

| • Рассматривается                                                                                                    | • Рассматривается                                                                                                    | Рассматривается                                                                                                    |
|----------------------------------------------------------------------------------------------------|----------------------------------------------------------------------------------------------------|----------------------------------------------------------------------------------------------------|
| Абузяров Владислав Юрьевич                                                                                                    | Алексеенко Анна                                                                                                    | Ленисова Татьяна Алексеевна                                                                                                    |
| 5 38.03.02 2014 очная Менедримент<br>Факультет бизнеса и менедримента, 2 курс<br>Моская<br>С одной стороны, проект дает кредиты для<br>проектной деятельности, с другой стороны,<br>на конференции обсуждаются темы,<br>которые будут полезны для моей будущей<br>профориентации.<br>с учиаbиzyarov@edu.hse.ru<br>В Адрес почты: vladislavabuzyarov@gmail.com<br>Резкоме<br>Выберите файл Файл не выбран | Александровна<br>Б 38 03 02 2014 очная Менедримент<br>Факультет бизнеса и менедримента, 3 курс<br>Москва<br>ИЗ-за кредитов<br>Ваааекseenko@edu.hse.ru<br>Резюме<br>Выберите файл Файл не выбран<br>Утвердить Отказать | Б 38.03.02 2014 очная Логистика и управление<br>целями поставок<br>Факультет бизнеса и менеджмента, 2 курс<br>Москва<br>Считаю данный проект хорошей<br>возможностью не только проявить себя<br>роли организатора/волонтёра во время<br>подготовки и проведения, но и, если<br>повезёт, узнать что-то новое о<br>менеджменте.<br>Ста tadenisova@edu.hse.ru<br>Ста tadenisova@edu.hse.ru<br>Ста tadenisova@edu.hse.ru<br>Ста tadenisova@edu.hse.ru<br>Ста tadenisova@edu.hse.ru<br>Ста tadenisova@edu.hse.ru<br>Ста tadenisova@edu.hse.ru<br>Ста tadenisova@edu.hse.ru<br>Ста tadenisova@mail.ru |

3.3. Выбрать сразу все заявки, если хотите утвердить все кандидатуры либо снять выбор с нескольких заявок и поменять статус у оставшихся. Для этого необходимо нажать на галочку, которая появляется при наведении на название проекта:

| Выбрано 6 заявок ВЫб                                                                      | <b>́раны все заявки</b>                 | Утвердить Отказать                                                                                                    |
|-------------------------------------------------------------------------------------------|-----------------------------------------|----------------------------------------------------------------------------------------------------|
| Рассматривается                                                                           | • Рассматривается                       | • Рассматривается                                                                                                    |
|                                                                                           |                                         |                                                                                                    |
| 20 02 02 2014 стися Менерикант                                                            |                                         | денисова татьяна Алексеевна                                                                                           |
|                                                                                           | Александровна                           | цепями поставок                                                                                                    |
| оква                                                                                      | Б 38.03.02 2014 очная Менеджмент        | Факультет бизнеса и менеджмента, 2 курс                                                                               |
| одной стороны, проект дает кредиты для                                                    | Факультет оизнеса и менеджмента, з курс | Москва                                                                                                    |
| роектной деятельности, с другой стороны,                                                  |                                         | Считаю данный проект хорошей                                                                                          |
| а конференции обсуждаются темы,<br>оторые будут полезны для моей будущей<br>роформентации | Маaalekseenko@edu.hse.ru                | возможностью не только проявить себя в<br>роли организатора/волонтёра во время<br>подготовки и проведения, но и. если |
| 1 vvuabuzvarov@edu.hse.ru                                                                 | Резюме                                  | повезёт, узнать что-то новое о                                                                                        |
|                                                                                           | Выберите файл Файл не выбран            | менеджменте.                                                                                                    |
| Apec notion vicuolavabazyarov@gmail.com                                                   |                                         | tadenisova@edu.nse.ru                                                                                                 |
| езюме                                                                                     |                                         | 🖽 Адрес эл.почты: tanusha_denisova@mail.ru                                                                            |
| Выберите файл Файл не выбран                                                              | Утвердить Отказать                      | Резюме                                                                                                    |
|                                                                                           |                                         | Выберите файл Файл не выбран                                                                                          |
|                                                                                           |                                         |                                                                                                    |
|                                                                                           |                                         |                                                                                                    |

4. После нажатия на кнопки «Утвердить» или «Отказать» студенту на почту приходит автоматическое письмо о том, что статус его заявки изменен. Обращаем Ваше внимание, что студенты, чьи заявки были утверждены, будут ждать от Вас дальнейших действий – приветственного письма или иного выхода на связь для начала работы над проектом.

Если у Вас остались вопросы, пожалуйста, пишите на project@hse.ru